## LIVE STREAMING NOTES - LOGGING OFF COMPUTER

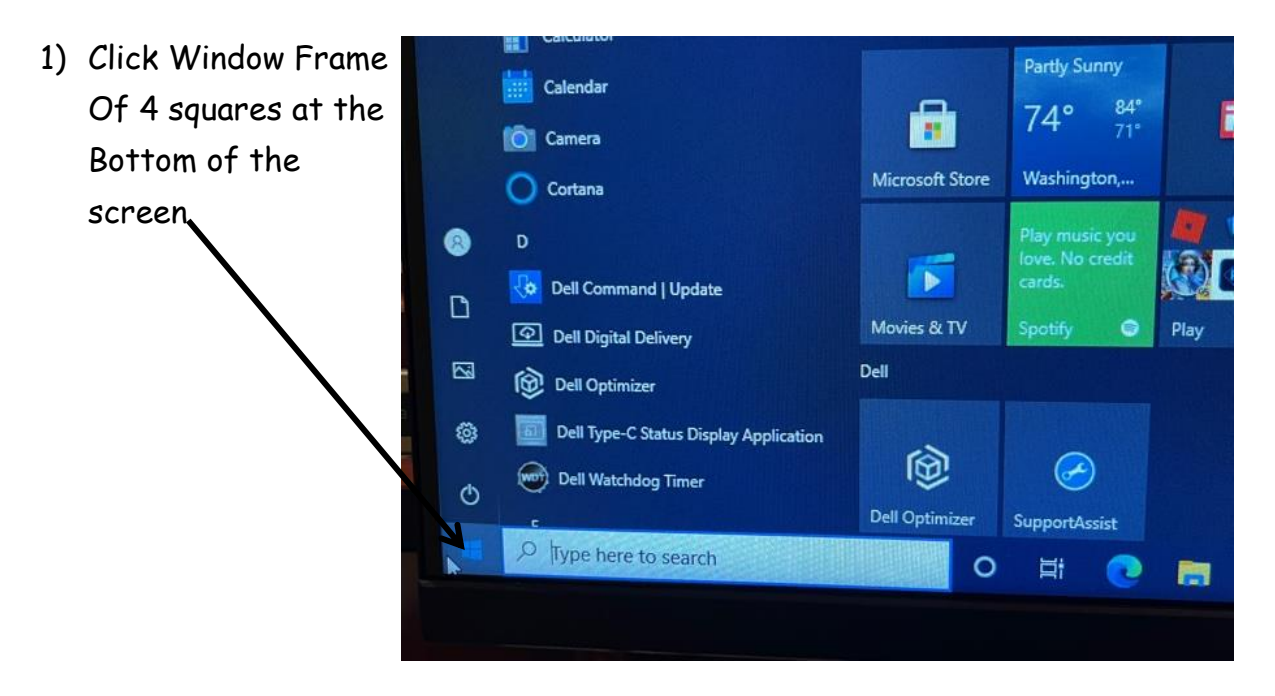

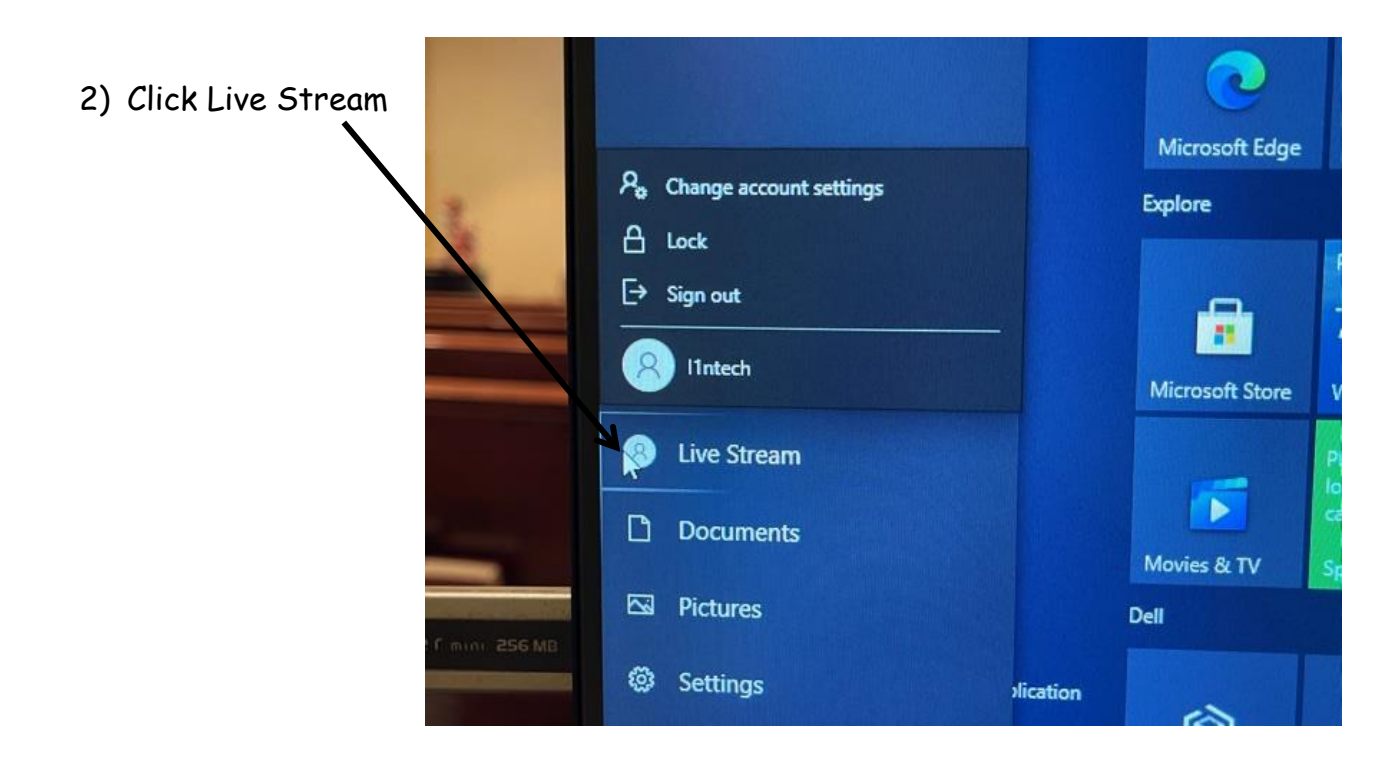

3) This will log you out!

Do not turn off computer

Turn off SCREEN only  $\rightarrow$  Button on the Bottom Left on Screen